# **Onbuy Integration For Magento**

by CedCommerce Products Documentation

| 1. Overview                                | 3         |
|--------------------------------------------|-----------|
| 2. Installation of Onbuy Magento Extension | 3         |
| 3. Onbuy Configuration Settings            | 5         |
| 4. Onbuy Brands Settings 1                 | 3         |
| 5. Manage Onbuy Profile 1                  | 5         |
| 5.1. Add A New Profile 1                   | 5         |
| 5.2. Edit An Existing Profile 1            | 8         |
| 5.3. Delete A Profile 1                    | 9         |
| 6. Manage Onbuy Products2                  | 21        |
| 6.1. Bulk Actions on Products2             | 21        |
| 6.2. View Error log and Validation Error 2 | 27        |
| 6.3. Edit Product Information 2            | <u>28</u> |
| 7. Manage Onbuy Orders                     | 30        |
| 7.1. View Onbuy Orders                     | 31        |
| 7.2. View Failed Orders                    | 32        |
| 7.3. Delete Orders3                        | 33        |
| 7.4. Cancel Orders                         | 34        |
| 8. Onbuy Developer Settings 3              | 35        |
| 8.1. Onbuy Categories                      | 35        |
| 8.2. Onbuy Crons                           | 36        |
| 9. Onbuy Knowledge Base 3                  | 37        |

### 1. Overview

Making its name in the eCommerce world, OnBuy is a true marketplace. With the aim to grow strong partnerships with business sellers and maintaining healthy metrics via customer reviews, efficient shipping times and customer service ratings Onbuy currently has over thousands of sellers and over 10 million products listed on it.

Onbuy Integration for Magento by CedCommerce offers Management of your products on a centralized platform, wherein you can easily list your products on Onbuy directly from existing Magento marketplace. Management of inventory and price is synchronous and gets updated followed by any activity. Furthermore, tracking and order fulfillment can be achieved through CedCommerce integration.

Integration also offers management of inventory, with greater flexibility, providing you with several ways to manage it at discrete levels with Onbuy.com Order cancellations from the customer's end are retrieved simultaneously to cancel the order ensuring that you don't ship items that were canceled.

#### Key Features of Onbuy Integration Extension by CedCommerce:

- **Bulk Upload System:** Bulk product upload service from cedcommerce is your ultimate solution to be spared from hassles of operational overload in product uploading.
- **Profile-based product upload:** It allows the admin to upload their product to profile based on Onbuy Marketplace.
- **Stock Update:** Stocks are updated automatically on both ends as stock status updated in your local shop or as an order is marked shipped by Onbuy.
- Onbuy Order Management: The orders can be easily acknowledged or canceled through the centralized order management system.
- **Synchronization:** Auto synchronization of the product listing, order, inventory, return and refund, and pricing at regular intervals is established between Magento and Onbuy.com.
- Notification Errors: If any error occurs, there is a feed error feature helping you to know what the error is.
- Crons: Crons automate the process of Price, Inventory and Order management.
- **Rejected Products Notification:** If any product containing some invalid details is rejected, then its information is fetched from the automatically synchronized requests along with the error due to which it is rejected.
- **Return And Refunds:** Refunds are processed back to the original payment method used to purchase the order. Refund is also possible through extension.

### 2. Installation of Onbuy Magento Extension

#### To install the extension follow the given steps:

- 1. Go to the Magento Admin Panel.
- 2. On top, you will find a navigation bar. Point to the System menu. You will see a drop-down menu like this,

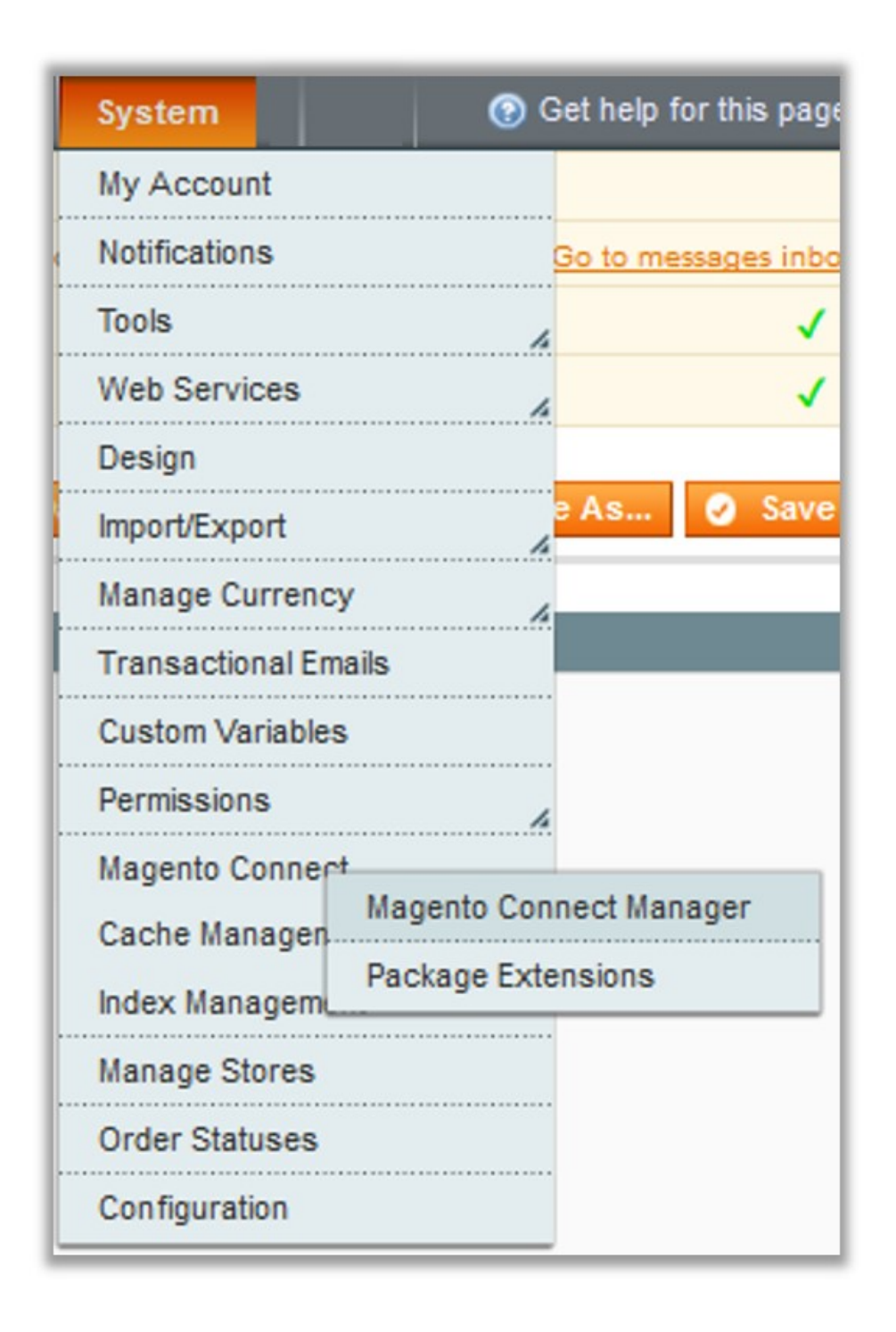

3. Point to the **Magento Connect** menu, and then click on **Magento Connect Manager**. The page then appears as shown in the following figure:

| Magentoconnect                                                                         | MANAGER                           |                           |                                                                             |
|----------------------------------------------------------------------------------------|-----------------------------------|---------------------------|-----------------------------------------------------------------------------|
| Extensions Settings                                                                    |                                   |                           | Return to Admin Log Out                                                     |
|                                                                                        |                                   |                           |                                                                             |
| Settings                                                                               |                                   |                           |                                                                             |
| Put store on the maintenance mode wi                                                   | nile installing/upgrading/ba      | ckup creation             |                                                                             |
| Create Backup Database                                                                 |                                   | $\sim$                    |                                                                             |
| Install New Extensions                                                                 |                                   |                           |                                                                             |
| 1 Search for modules via Magento Conn                                                  | ect.                              |                           |                                                                             |
| 2 Paste extension key to install:                                                      |                                   |                           | Install                                                                     |
| 2 Upload package file: Browse N<br>Manage Existing Extensions<br>Channel: Magento Comm | o file selected.<br>unity Edition | Upload<br>Clear all sessi | Check for Upgrades Commit Changes ons after successfull install or upgrade: |
| Package Name                                                                           | Installed                         | Actions                   | Summary                                                                     |
| Cm_RedisSession                                                                        | 1.9.2.4 (stable)                  | ~                         | Redis session                                                               |
| Interface_Adminhtml_Default                                                            | 1.9.2.4 (stable)                  | ~                         | Default interface for Adminhtml                                             |
| Interface_Frontend_Base_Default                                                        | 1.9.2.4 (stable)                  | ~                         | This is a Magento themes base                                               |
| Interface Frontend Default                                                             | 1.9.2.4 (stable)                  |                           | Default interface for Frontend                                              |

- 4. Scroll down to the **Onbuy\_Integration** Package.
- 5. In the Actions column, select the Install option from the list.
- 6. Click the Commit Changes button.
- 7. Auto-scroll console contents screen appears and the extension is installed after the process.

### 3. Onbuy Configuration Settings

After installing the extension, you need to move to the configuration settings.

#### To set up the configuration settings in the Magento Admin panel

- Go to the Magento Admin panel.
- On the top navigation bar, point to the **Onbuy** menu.

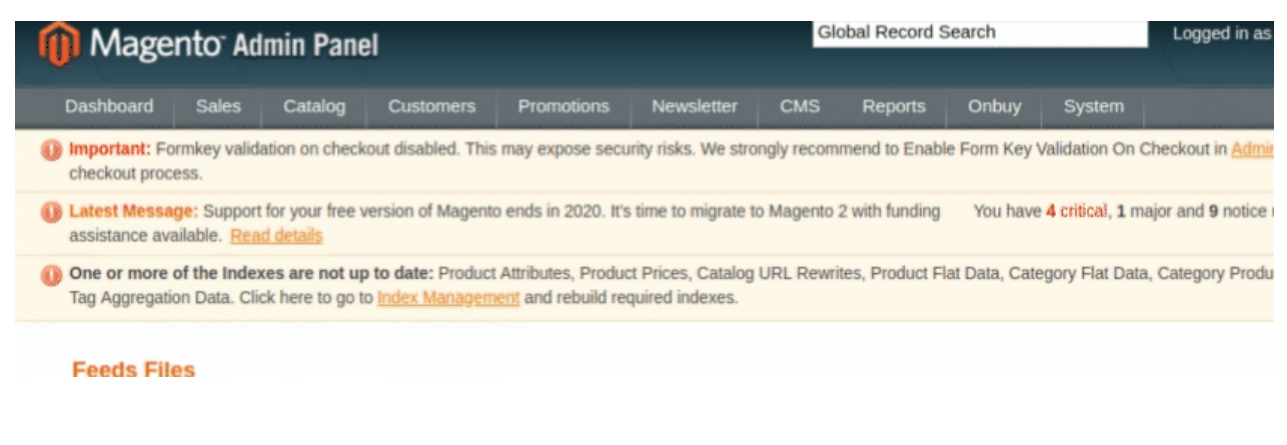

#### The menu appears as shown in the following figure:

| Onbuy    | System   | (?) |
|----------|----------|-----|
| Onbuy B  | rands    |     |
| Manage   | Profile  |     |
| Manage   | Products |     |
| Manage   | Orders   | 4   |
| Configur | ation 🗲  |     |
| Extras   |          | h   |

#### Click **Configuration**.

The Onbuy Configuration page appears as shown in the following figure:

| Onbuy Configuration   | Save Config |
|-----------------------|-------------|
|                       |             |
| Onbuy Setting         | •           |
| Onbuy Cron Management | ۲           |

#### Click the Onbuy Settings tab.

The tab is expanded and the relevant field appears under the **Onbuy Settings** section.

|                                                         | ٥                                                                                                    |
|---------------------------------------------------------|----------------------------------------------------------------------------------------------------|
|                                                         |                                                                                                    |
| Yes 🔻                                                   | [WEBSITE]                                                                                                    |
| https:// I/v2/                                          | [GLOBAL]                                                                                                    |
| Enter Folloing URL https://api.onbuy.com/v2/            |                                                                                                    |
| ХХХ                                                     | [GLOBAL]                                                                                                    |
| XXX                                                     | [GLOBAL]                                                                                                    |
| No                                                      | [GLOBAL]                                                                                                    |
| ▲ Choose Yes to Start Onbuy Integration in debug mode.  |                                                                                                    |
| It will capture log for the debug process.              |                                                                                                    |
| Default Store View                                      | [GLOBAL]                                                                                                    |
| Select only single store.                               |                                                                                                    |
| No Payment Information Required                         | [GLOBAL]                                                                                                    |
|                                                         |                                                                                                    |
| XXX                                                     | [GLOBAL]                                                                                                    |
| A Odrer Prefix for Onbuy Order Id.Example: For          |                                                                                                    |
| Fg_10001 Use : Fg_ , for FG-10001 use : FG-             |                                                                                                    |
| xxx@xxx.com                                             | [GLOBAL]                                                                                                    |
| A Get Email When New Onbuy Order Imported.Example:      |                                                                                                    |
| owner@example.com                                       |                                                                                                    |
| No                                                      | [WEBSITE]                                                                                                    |
| Automated Shipment is supported for shipstation and     |                                                                                                    |
| shipworks only .                                        |                                                                                                    |
| No                                                      | [WEBSITE]                                                                                                    |
| Product which is out of stock or disabled at a time of  |                                                                                                    |
| order fetch, those items included in order item or not. |                                                                                                    |
|                                                         | Yes       v         https://       Vv2/         Enter Folloing URL https://api.onbuy.com/v2/         xxx         xxx         xxx         xxx         No       v         Choose Yes to Start Onbuy Integration in debug mode.<br>It will capture log for the debug process.         Default Store View       v         Select only single store.         No Payment Information Required       v         Xxx         Odrer Prefix for Onbuy Order Id.Example: For<br>Fg_10001 Use : Fg_, for FG-10001 use : FG-         Xxx@xxx.com         Get Email When New Onbuy Order Imported.Example:<br>owner@example.com         No       v         Automated Shipment is supported for shipstation and<br>shipworks only .         No       v         Product which is out of stock or disabled at a time of<br>order fetch, those items included in order item or not. |

Under Onbuy Settings, do the following steps:

- In the **Enabled** list, select **Yes** to enable the extension features.
- In the API Url enter the Following URL- https://api.onbuy.com/v2/
- In the **Consumer key**, enter the key that you are provided by Onbuy once you register yourself with its seller panel.
- Enter the **Onbuy Secret Key** enter in the next column.
- Choose Yes in the **Debug Mode**. By doing so the extension will start capturing the log for the debug process.
- In the **Select Store**, choose the store from where you want your products to be integrated into Onbuy marketplace.
- In the Choose Default Payment Method for Onbuy Orders list, select Onbuy.com.
- In the **Order Prefix for Onbuy Orders** select the Order Prefix for Onbuy Order Id. This is for your own recognization. For example, you can use the prefix "ON" in front of the order id. The product can be identified as ON154832.
- In the **Store Admin Email Id** box, enter the email Id on which you want to receive a mail whenever an order is placed for your product, on Onbuy.
- Through this extension, sellers can **Enable Automated Shipment** which is supported for Shipstation and Shipworks by selecting Yes.
- In Enable Order For Disabled or Out of Stock Product, choose Yes if you wish to sell the items which are out of stock or disabled at a time of order fetch.

• Click on Save Config to save the details that you have entered.

Now move on to the Cron Settings by clicking on the tab to view the following fields.

| Onbuy Cron Management |                                                                                                    | ٥     |
|-----------------------|----------------------------------------------------------------------------------------------------|-------|
| Cron Chunk Size       | 500       ▼       [GL0         ▲ Select chunk size for cron jobs to sync product on onbuy.com       • | DBAL] |

- In Cron Chunk Size enter the chunk size for the cron jobs to sync product on onbuy.com
- Click on **Save Config** to save the entered details.

Now move to product edit settings. Click and the section expands as shown:

| Auto Sync With Onbuy                          | No<br>If product is disabled or deleted it auto archive the product on onbuy.com.                                                                                                    | [GLOBAL] |
|-----------------------------------------------|----------------------------------------------------------------------------------------------------|----------|
| Show Upload Button                            | Yes<br>Show product upload button to onbuy on product edit page.                                                                                                    | [GLOBAL] |
| Send Configurable (Parent)<br>Product's Name  | No  Choose yes if you want to send parent product's name during configurable products upload                                                                                                    | [GLOBAL] |
| Send Configurable (Parent)<br>Product's Price | No  Choose yes if you want to send parent product's price (as same as display in magento frontend) during configurable products upload description (as same as display in magento frontend) during configurable products upload | [GLOBAL] |
| Disable Child Products                        | No Choose whether child product need to be archieved on onbuy.com once it's parent config product is disabled or deleted                                                                                                    | [GLOBAL] |

- In the **Item Inventory Threshold**, enter the minimum value of the inventory for which you want to show your products out of stock. The product will be out of stock if you have inventory items equal or less than the entered number.
- In the Auto Sync With Onbuy option, choose yes if you want to automatically sync the inventory and price at regular intervals
- Choose Yes if you want to Show Upload Button on the product edit page.
- In the next section, Choose Yes if you want to send parent product's name during configurable

products upload.

- Now, choose Yes if you want to send parent product's price during configurable products upload.
- Same goes for the rest, Choose Yes if you want to send parent product's price, image and description during configurable products upload.
- You can Choose whether child product need to be archieved on onbuy.com once it's parent config product is disabled or deleted by selecting Yes or No in the **Disable Child Products** section.

Now move on to Onbuy Required Fields Mapping With Magento Attributes. The section opens up as:

| Onbuy Required Fields Mapping W     | ith Magento Attributes                                                                                                    |                                 | ٥        |
|-------------------------------------|----------------------------------------------------------------------------------------------------|---------------------------------|----------|
| Choose product attribute codes fror | n dropdown used for sendi                                                                                                    | ng information on Onbuy.        |          |
| Identifier Mapping                  | Identifier                                                                                                    | Magento Attribute               | [GLOBAL] |
|                                     | UPC                                                                                                    | Choose Magento At-              |          |
|                                     | FAN                                                                                                    | Choose Magento At-              |          |
|                                     |                                                                                                    | enecce magener a                |          |
|                                     | <ul> <li>Map Identifier with you<br/>exist.</li> </ul>                                                                                                    | r magento attributes if already |          |
| Brand                               | onbuy_brand                                                                                                    | -                               | [GLOBAL] |
|                                     | Attribute type - Text of a straight of the straight of the | r                               |          |
|                                     | 1 to 100 characters                                                                                                    |                                 |          |
| Summary Points                      | aliexpress_brand                                                                                                    |                                 | [GLOBAL] |
|                                     | aliexpress_productid                                                                                                    |                                 |          |
|                                     | aliexpress_product_sta                                                                                                    | atus                            |          |
|                                     | aliexpress_product_ur                                                                                                    |                                 |          |
|                                     | aliexpress_product_va                                                                                                    | lidation                        |          |
|                                     | allegro_images_url                                                                                                    |                                 |          |
|                                     | allegro_item_id                                                                                                    |                                 |          |
|                                     | allegro_offer_create                                                                                                    |                                 |          |
|                                     | allegro_offer_id                                                                                                    |                                 |          |
|                                     | allegro_offer_update                                                                                                    |                                 |          |
|                                     | Attribute type - Text o                                                                                                    | r                               |          |
| Product Title                       | name                                                                                                    | <b>1</b>                        | [GLOBAL] |
|                                     | Attribute type -Text                                                                                                    |                                 |          |
|                                     | 5 to 500 characters                                                                                                    |                                 |          |
| Product Description                 | description                                                                                                    | ×                               | [GLOBAL] |
|                                     | Attribute type -Text                                                                                                    |                                 |          |
|                                     | 1 to 2000 characters                                                                                                    |                                 |          |
| Onbuy Product Price                 | Increase By Fixed Per                                                                                                    | centage 🔹                       | [GLOBAL] |
|                                     | Select to send different                                                                                                    | product price to onbuy.com      |          |
| Enter Percentage                    | 12                                                                                                    |                                 | [GLOBAL] |
|                                     | Numeric value Require                                                                                                    | d for Add % on Magento price    |          |
|                                     | 5 for Example: Magent                                                                                                    | o price + 5% of Magento price.  |          |
|                                     | 5 for Example: 5% off of                                                                                                    | on Magento price.               |          |
|                                     |                                                                                                    |                                 |          |
|                                     | Attribute type - Text                                                                                                    |                                 |          |
|                                     | Choose to send price v                                                                                                    | vith vat or without vat.        |          |
| Price Vat Rate                      | 0                                                                                                    |                                 | [GLOBAL] |
|                                     | Attribute type - Text                                                                                                    |                                 |          |
|                                     | Do not include % or an                                                                                                    | y other symbols. For example:   |          |
|                                     | 20. And This field To be                                                                                                    | e listed as 0 for non-EU based  |          |
|                                     | retailers where VAT is r                                                                                                    | not applicable.                 |          |
| Shipping Settings                   | Magento Carrier                                                                                                    | Onbuy Carrier                   | [GLOBAL] |
|                                     | DHL (Deprecated) -                                                                                                    | Unknown                         |          |
|                                     |                                                                                                    |                                 | Mathods  |
|                                     |                                                                                                    | G Add Shipping I                | wethous  |
|                                     | Set shipping methods.                                                                                                    |                                 |          |
|                                     |                                                                                                    |                                 |          |

i

- In the **Identifier Mapping** section, Perform the identifier settings with the desired product attribute codes from the dropdown list.
- In the **Brand**, select the attribute type brand from the dropdown list.
- In the Summary Points, select the points from the list to send to OnBuy.
- In the Product Title, map the title of the product from the dropdown list.
- In the Product description, map the description of the product from dropdown list.
- In OnBuy Product Price, you may select the price option from the dropdown list.
  - **Default Magento Price**: If this option is selected, the price for which your product will be available on OnBuy will be the same as the price of your product on Magento store.
  - **Increase By Fixed Price:** You may select this option if you want your product price to be increased on Onbuy as compared to your Magento store.
  - By choosing this option, you may enter the amount in the Enter Amount box by which you want your product price to be increased on OnBuy as compared to your Magento store. Suppose if you enter 50 in this field and your product is for 100 on your Magento store, then the amount that your product will be available for on OnBuy would be 150 (as the amount entered is 50 for Increase by fixed amount, so the price entered would be added to the price for which product is available on Magento store).
  - Increase By Fixed Percentage: You may use this option if you want the price of your Magento product to be increased on OnBuy by a certain percentage. By choosing this option, you may enter the Enter Amount box the percentage amount by which you want your product price to be increased on OnBuy as compared to your Magento store. Suppose if you enter 20 in this field and your product is for 100 on your Magento store, then the amount that your product will be available for on OnBuy would be 120 (as 20% of 100 is 20 which gets added to 100).
  - Decrease By Fixed Price- You may use this option if you want the price of your Magento product to be decreased on OnBuy. By choosing this option, you may enter the Enter Amount box the amount by which you want your product price to be decreased on OnBuy as compared to your Magento store. Suppose if you enter 50 in this field and your product is for 100 on your Magento store, then the amount that your product will be available for on OnBuy would be 50 (as the amount entered is 50 for Decrease by fixed amount, so the price entered would be subtracted from the price for which the product is available on Magento store).
  - Decrease By Fixed Percentage- You may use this option if you want the price of your Magento product to be decreased on OnBuy by a certain percent. By choosing this option, you may enter the Enter Amount box the percentage amount by which you want your product price to be decreased on OnBuy as compared to your Magento store. Suppose if you enter 20 in this field and your product is for 100 on your Magento store, then the amount that your product will be available for on OnBuy would be 80 (as 20% of 100 is 20 which gets subtracted from 100).
- In the **Product Price**, you can map with the price attribute.
- In Price Vat Rate, enter the Vat rate you wish to apply to the product.
- In **Shipping settings**, Magento carriers are mapped with onbuy carriers. You can add the shipping Methods by clicking on the button.

Now move on to Onbuy Recommended Fields Mapping With Magento Attributes. The section opens up as:

| Onbuy Recommended Fields Mappin     | ng With Magento Attributes                             |          | ٥ |
|-------------------------------------|--------------------------------------------------------|----------|---|
| Choose product attribute codes from | dropdown used for sending information on Onbuy.        |          |   |
| Language                            | en 🔻                                                   | [GLOBAL] |   |
|                                     | Attribute type - Text                                  |          |   |
|                                     | Two digit ISO code (lower case) of the language of the |          |   |
|                                     | text fields of the feed, such as Title, Description,   |          |   |
|                                     | AttributeColor etc.                                    |          |   |
| Attribute Size                      | <b>T</b>                                               | [GLOBAL] |   |
|                                     | Attribute type - Text                                  |          |   |
|                                     | Map onbuy attribute size with magento attribute.       |          |   |
| Attribute Color                     | color •                                                | [GLOBAL] |   |
|                                     | Attribute type - Text                                  |          |   |
|                                     | Map onbuy attribute color with magento attribute.      |          |   |
| Currency                            | EUR                                                    | [GLOBAL] |   |
|                                     | Attribute type - Text                                  |          |   |
|                                     | Three letter ISO code (Upper Case) of the currency of  |          |   |
|                                     | the price fields of the feed.                          |          |   |
| Discount Price                      | Discount Price Without VAT                             | [GLOBAL] |   |
|                                     | Attribute type - Text                                  |          |   |
|                                     | Choose to send discount price with vat or without vat. |          |   |
| Discount Price Without Vat          | <b>T</b>                                               | [GLOBAL] |   |
|                                     | Attribute type - Text                                  |          |   |
|                                     | Choose to send discount price with vat or without vat. |          |   |
|                                     |                                                        |          |   |

- In the Language option, select the language code.
- In the Attribute Size, map the OnBuy attribute size with the Magento attribute.
- In Attribute Color, map OnBuy attribute color with Magento Attribute.
- In the **Currency** option, select the currency for the product price.
- In **Discount Price**, select the price to be sent with VAT.
- In Discount Price Without Vat, select if you want to send a discount price without Vat.

Now move on to Onbuy Optional Fields Mapping With Magento Attributes. The section opens up as:

| Onbuy Optional Fields Mapping W    | /ith Magento Attributes                                  | •        |
|------------------------------------|----------------------------------------------------------|----------|
| Choose product attribute codes fro | om dropdown used for sending information on Onbuy.       |          |
| ISBN-13                            | •                                                        | IGLOBALL |
| 13614-13                           | Attribute type .Text                                     |          |
|                                    | The type of standard product code - 13 digits            |          |
|                                    | The type of Standard product code - 10 aigns             |          |
| ISBN-10                            | · · · · · · · · · · · · · · · · · · ·                    | [GLOBAL] |
|                                    | Attribute type -Text                                     |          |
|                                    | The type of standard product code - 10 digits            |          |
| Manufacturer                       | country_of_manufacture                                   | [GLOBAL] |
|                                    | Attribute type - Select or Text                          |          |
|                                    | Manufacturer information must be within - 100            |          |
|                                    | characters                                               |          |
| Postock Data                       |                                                          | IGLOBALL |
| Resider Date                       | Attribute tupe Select or Text                            | [GEODAC] |
|                                    | Man attribute which can select the date when a           |          |
|                                    | product which is currently marked as OUTOESTOCK          |          |
|                                    | in 'StockStatus' will be back in stock and available for |          |
|                                    | order                                                    |          |
|                                    |                                                          |          |
| Lead Time                          | ŧ                                                        | [GLOBAL] |
|                                    | Attribute type - Select or Text                          |          |
|                                    | It indicates the approximate number of days delay from   |          |
|                                    | order to the item being dispatched from the              |          |
|                                    | warehouse. Note: Only to be used if the time exceeds     |          |
|                                    | 24 hours as 1 day is the default product value.          |          |
| Package Weight                     | weight •                                                 | [GLOBAL] |
|                                    | Attribute type - Numeric                                 |          |
|                                    | Map Shipping weight information with magento             |          |
|                                    | attribute. Value must be >= 0.01                         |          |
| Discount Price Start Date          | T                                                        | [GLOBAL] |
|                                    | Attribute type -Text                                     |          |
|                                    | 5 to 500 characters                                      |          |
| Discount Price End Date            | •                                                        | [GLOBAL] |
| biosount not End but               | Attribute type -Text                                     | r1       |
|                                    | 5 to 500 characters                                      |          |
|                                    |                                                          |          |

- In **ISBN-13**, select the type of product code of 13 digits.
- In **ISBN-10**, select the type of product code of 10 digits.
- In the **Manufacturer**, select the manufacturer information.
- In Restock Date, select the date when you want the out of stock products to be stocked and available.
- In Lead Time, select the approximate number of days delay for the order to be dispatched.
- In **Package Weight**, map shipping weight information with the Magento attribute.
- In Discount Price Start date, select the date on which discount starts.
- In Discount Price End Date, select the date on which discount ends.

### 4. Onbuy Brands Settings

Onbuy only allows sellers to sell with selective brands. It's not necessary that all the products listed on your store are with the same attribute name and value as the Onbuy marketplaces.

#### To perform Onbuy brand settings:

- Go to the Magento Admin panel.
- On the top navigation bar, point to the **Onbuy** menu.

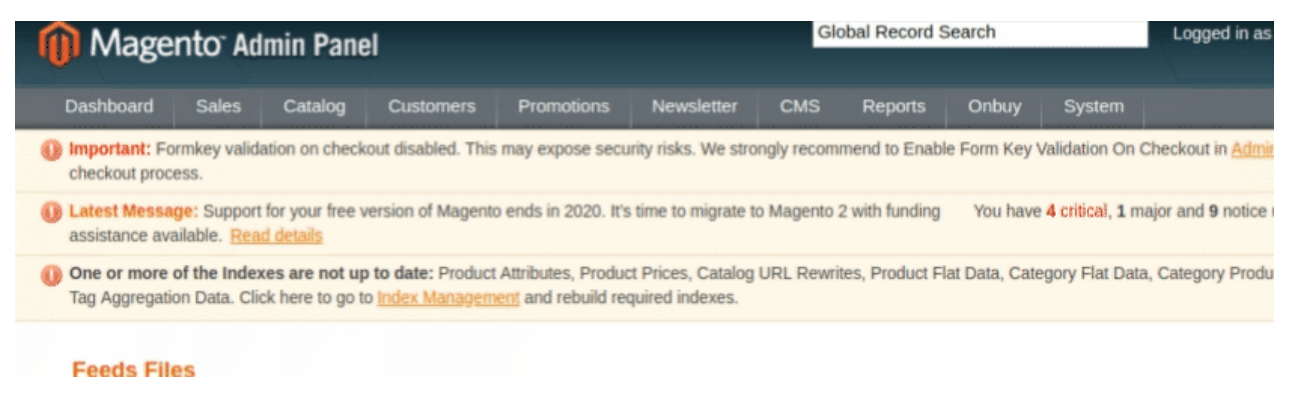

The menu appears as shown in the following figure:

| Onbuy    | System   | • |
|----------|----------|---|
| Onbuy B  | rands    |   |
| Manage   | Profile  |   |
| Manage   | Products | ) |
| Manage   | Orders   | 4 |
| Configur | ation    |   |
| Extras   |          | 4 |

- Click Onbuy Brands.
- The Onbuy Brand Search page appears as shown in the following figure:

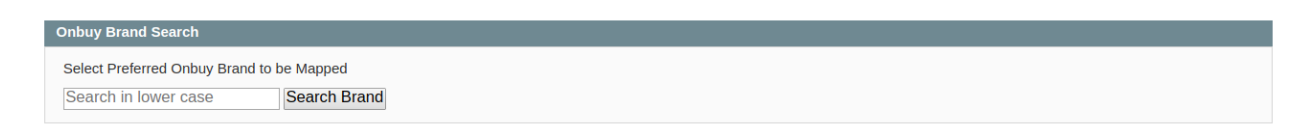

- Enter the brand of products you wish to sell on Onbuy.
- As you do so the brand with the related name appears with the brand id as shown in the figure:

| insul stand s   | earch                      |               |      |
|-----------------|----------------------------|---------------|------|
| Select Preferre | d Onbuy Brand to be Mapped |               |      |
| reebok          | Search Brand               |               |      |
|                 | arch Results               |               |      |
| Brand S         | curon results.             |               |      |
| Brand S         | Name                       | Brand Type Id | Type |

• From here you can know about the brand id and name and can start selling products of this brand.

### 5. Manage Onbuy Profile

Admin can create a new profile and assign the required products to the profile. While creating and editing the profile, admin can map the Magento attributes to the Onbuy attributes. These attributes are applicable to all the products that are assigned to the profile.

#### Admin can do the following tasks:

- Add a new profile
- Edit the existing profile
- Delete the profile

### 5.1. Add A New Profile

#### To add a new profile

- 1. Go to the Magento Admin panel.
- 2. On the top navigation bar, move the cursor over the Onbuy tab, and then point to the **Manage Profiles** menu.

The menu appears as shown in the following figure:

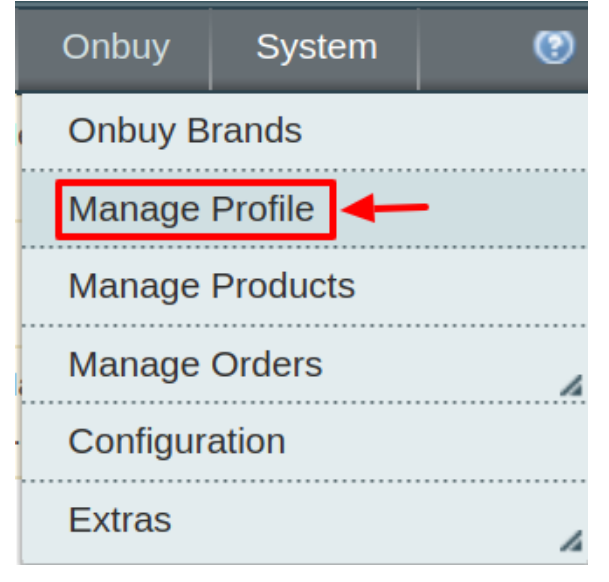

3. Click Manage Profiles. The Onbuy profile listing page appears as shown:

| Onbuy      | Onbuy Profile Listing Odd New Profile Listing                                         |                                                      |         |            |             |               |        |  |  |  |
|------------|---------------------------------------------------------------------------------------|------------------------------------------------------|---------|------------|-------------|---------------|--------|--|--|--|
| Page 🔳 1   | age 🔄 1 💿 of 1 pages   View 20 🔹 per page   Total 1 records found Reset Filter Search |                                                      |         |            |             |               |        |  |  |  |
| Select All | Unselect All                                                                          | Select Visible   Unselect Visible   0 items selected | ed      |            | Actions     | s <b>T</b>    | Submit |  |  |  |
|            | ID †                                                                                  | Profile Name                                         | Status  | Total Item | Active Item | Inactive Item | Action |  |  |  |
| Any 🔻      |                                                                                       |                                                      | <b></b> |            |             |               |        |  |  |  |
|            | 6                                                                                     | test                                                 | Active  | 8          | 0           | 8             | •      |  |  |  |

#### 4. Click the Add New Profile button.

| Onbuy      | y Profile Listi                                                                    | ng                                                 |        |            |             | Add t         | New Profile |  |  |  |
|------------|------------------------------------------------------------------------------------|----------------------------------------------------|--------|------------|-------------|---------------|-------------|--|--|--|
| Page 🔄 1   | Page I of 1 pages   View 20 v per page   Total 1 records found Reset Filter Search |                                                    |        |            |             |               |             |  |  |  |
| Select All | Unselect All                                                                       | Select Visible   Unselect Visible   0 items select | ted    |            | Actions     | 5             | Submit      |  |  |  |
|            | ID †                                                                               | Profile Name                                       | Status | Total Item | Active Item | Inactive Item | Action      |  |  |  |
| Any 🔻      |                                                                                    |                                                    |        |            |             |               |             |  |  |  |
|            | 6                                                                                  | test                                               | Active | 8          | 0           | 8             | •           |  |  |  |

#### The Add Onbuy Profile page appears as shown in the following figure:

| Profile Information    | Add Onbuy Profile   | Back Reset 🥥 Save 🥥 Save and Continue Edit 🥥 Save and Upload Product                              |
|------------------------|---------------------|---------------------------------------------------------------------------------------------------|
| Profile Info           |                     |                                                                                                   |
| Onbuy Category Mapping | Profile Information |                                                                                                   |
| Profile Products       | Profile Code *      | ▲ For internal use. Must be unique with no spaces.<br>Profile code must start with small letters. |
|                        | Profile Name *      | ▲ Give some name to profile to identify them                                                      |
|                        | Status *            | Inactive   Make active to enable the profile                                                      |
|                        |                     |                                                                                                   |

- 5. In the right panel, under **Profile Information**, do the following steps:
  - In the Profile Code box, enter a profile code.
     Note: It is only for internal use. Use the unique profile code with no spaces. Start with small letters.
  - 2. In the **Profile Name** box, enter the name of the profile. *Note:* Use the unique name to identify the profile.
  - 3. In the **Status** list, select **Active** to enable the profile. *Note:* The Inactive option disables the profile.
  - Click the **Save and Continue** button.

6. In the left navigation panel, click the **Onbuy Category Mapping** menu. The page appears as shown in the following figure:

| Profile Information    | Add Onbuy Profile         | e                                    |               | ( Back        | Reset 🥑 Save | Save and Continue Edit | Save and Upload Product |
|------------------------|---------------------------|--------------------------------------|---------------|---------------|--------------|------------------------|-------------------------|
| Profile Info           |                           |                                      |               |               |              |                        |                         |
| Onbuy Category Mapping | Onbuy Category Mappin     | g                                    |               |               |              |                        |                         |
| Profile Products       | Select Preferred Onbuy    | Category to be Mapped                |               |               |              |                        |                         |
|                        | Search in lower case      | Search Category                      |               |               |              |                        |                         |
|                        | Please Choose Categor     | y •                                  |               |               |              |                        |                         |
|                        | Onbuy / Magento Attribu   | ite Mapping (Required/ Variant mappi | ing)          |               |              |                        |                         |
|                        | Map Attribute for onbuy a | and Magento attribute                |               |               |              |                        |                         |
|                        | Required Attribute        |                                      |               |               |              |                        |                         |
|                        | Onbuy Attribute           | Magento Catalog Attribute            | Default Value | Action        |              |                        |                         |
|                        | product_name              | Name                                 | •             | Map Options   |              |                        |                         |
|                        | mpn                       | MPN                                  | *             | Map Options   |              |                        |                         |
|                        | product_codes             | Onbuy Product Code                   | <b>•</b>      | Map Options   |              |                        |                         |
|                        | price                     | Price                                | <b>*</b>      | Map Options   |              |                        |                         |
|                        | summary_points            | Onbuy summary points                 | -             | Map Options   |              |                        |                         |
|                        | description               | Description                          | -             | Map Options   |              |                        |                         |
|                        | brand_name                | Onbuy Brand                          | •             | Map Options   |              |                        |                         |
|                        | rrp                       | Onbuy Price                          | -             | Map Options   |              |                        |                         |
|                        | handling_time             | Onbuy Handling Time                  | <b>•</b>      | Map Options   |              |                        |                         |
|                        | product_condition         | Onbuy Product Condition [ select ]   | •             | Map Options   |              |                        |                         |
|                        |                           |                                      |               | Add Attribute |              |                        |                         |

- 1. In the right panel, go to the Onbuy Category Mapping section.
- In the Category list, select the required Onbuy category that the admin wants to map. Depending upon the selected category, the Onbuy and the Magento attributes appear under the Onbuy / Magento Attribute Mapping (Required/ Optional mapping) section, if exist.
- 3. Go to the **Onbuy / Magento Attribute Mapping (Variant attribute mapping)** section. Map the configurable attributes to Magento attributes.
- 4. Click Save and Continue Edit button.

7. In the left navigation panel, click the **Profile Products** menu. The page appears as shown in the following figure:

| Profile Information    | Add       | Onbuy      | Profile     |                       | Back     Re                    | eset 🥥 Save 👔        | Save a | and Continue Edit | 🥑 Save and Up | load Product |
|------------------------|-----------|------------|-------------|-----------------------|--------------------------------|----------------------|--------|-------------------|---------------|--------------|
| Profile Info           |           |            |             |                       |                                |                      |        |                   |               |              |
| Onbuy Category Mapping | Page 🔄    | 1          | of 1 page   | s   View 20           | <ul> <li>per page  </li> </ul> | Total 8 records foun | ıd     |                   | Reset Filt    | er Search    |
| Profile Products       | Select Al | I   Unsele | ct All   Se | lect Visible   Unsele | ect Visible   0 ite            | ms                   |        |                   | Actions       | Submit       |
|                        |           |            | ld          | Product Name          | Туре                           | Attrib. Set Name     | SKU    | Price             | Qty           | Status       |
|                        | Any 🔻     | Any 🔻      |             |                       | •                              | •                    |        | From:             | From:         | <b>T</b>     |
|                        |           |            |             |                       |                                |                      |        | То:               | То:           |              |
|                        |           |            |             |                       |                                |                      |        | In: USD 🔻         |               |              |
|                        |           |            | 2           | test                  | Simple<br>Product              | Default              | test   | \$324.00          | 925           | 9 Enabled    |
|                        |           |            | 5           | test                  | Simple<br>Product              | Default              | 2prod  | \$324.00          | )             | 0 Enabled    |

- All the products assigned to the profile are listed in this table.
- 8. Click the **Reset Filter** button. All the products are listed in the table.
  - Select the check boxes associated with the required products to assign them to the new profile.

*Note*: Admin can assign the product to only one profile.

9. Click the **Save** button. The created profile is saved and listed on the **Onbuy Profile Listing** page.

#### Or

Click the **Save and Continue Edit** button to save the created profile and continue editing, if required. Or

Click the **Save and Upload Product** button to save the profile and make ready to upload the product on **Onbuy**. The assigned products are listed on the **Product Manager** page and the success message appears:

The configuration has been saved.
The profile has been successfully saved.

# 5.2. Edit An Existing Profile

#### To edit the existing profile

- 1. Go to the Magento Admin panel.
- 2. On the top navigation bar, move the cursor over the **Onbuy** tab, and then point to the **Manage Profiles** option and click on it. The menu appears as shown in the following figure:
- 3. The **Onbuy Profile Listing** page appears as shown in the following figure:

| Privalia Pro      | Privalia Profile Listing O Add New P                                                  |                                               |        |            |          |  |  |  |
|-------------------|---------------------------------------------------------------------------------------|-----------------------------------------------|--------|------------|----------|--|--|--|
| Page 1            | age 🛛 1 💿 of 1 pages   View 20 🔹 per page   Total 1 records found Reset Filter Search |                                               |        |            |          |  |  |  |
| Select All   Unse | lect All   Select \                                                                   | Visible   Unselect Visible   0 items selected |        | Actions    | ▼ Submit |  |  |  |
|                   | ID †                                                                                  | Profile Name                                  | Status | Total Item | Action   |  |  |  |
| Any <b>•</b>      |                                                                                       |                                               | ·      |            |          |  |  |  |
|                   | 1                                                                                     | Test Profile 1                                | Active | 9          | <b></b>  |  |  |  |

• On this page, all the available profiles are listed.

4. Click the required row of the profile that the admin wants to edit. OR

In the **Action** column, click the arrow button, and then click **Edit Profile**. The **Edit Onbuy Profile** page appears.

| Profile Information    | Edit Profile "test"           | Back Reset 🥥 Save 🥥 Save and Continue Edit 🔗 Save and Upload Product                                                                              |
|------------------------|-------------------------------|----------------------------------------------------------------------------------------------------|
| Profile Info           |                               |                                                                                                    |
| Onbuy Category Mapping | Profile Information           |                                                                                                    |
| Profile Products       | Profile Code * Profile Name * | test For internal use. Must be unique with no spaces. Profile code must start with small letters. test Give some name to profile to identify them |
|                        | Status *                      | Active   Active   Active   Active to enable the profile                                                                                           |

5. Make the changes as per requirement.

6. Click the **Save** button.

The edited profile is saved and listed on the **Onbuy Profile Listing** page. Or

Click the **Save and Continue Edit** button to save the created profile and continue editing, if required. Or

Click the **Save and Upload Product** button to save the profile and make ready to upload the product on Onbuy.com.

The assigned products are listed on the **Product Manager** page.

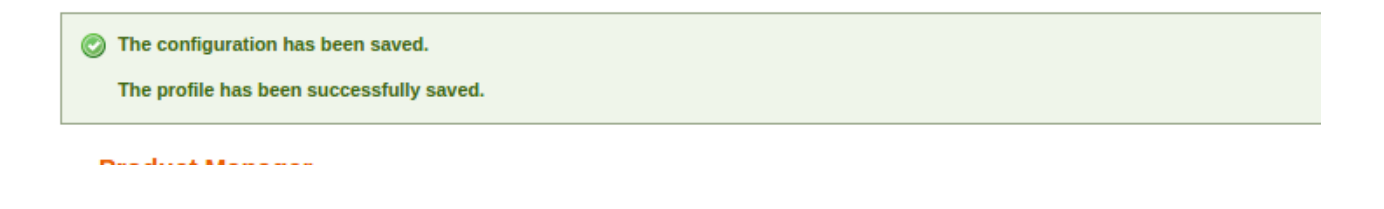

### 5.3. Delete A Profile

#### To delete an existing profile

- 1. Go to the Magento Admin panel.
- 2. On the top navigation bar, move the cursor over the Onbuy tab, and then point to the **Manage Profiles** menu.

The menu appears as shown in the following figure:

| Onbuy    | System   | 0 |
|----------|----------|---|
| Onbuy B  | rands    |   |
| Manage   | Profile  | - |
| Manage   | Products |   |
| Manage   | Orders   | 4 |
| Configur | ation    |   |
| Extras   |          | 4 |

3. The **Onbuy Profile Listing** page appears as shown in the following figure:

| Privalia Pro      | ofile Listing                                                                         |                                               |        |            | O Add New Profile |  |  |  |
|-------------------|---------------------------------------------------------------------------------------|-----------------------------------------------|--------|------------|-------------------|--|--|--|
| Page 🕢 1          | ige 🔄 1 📄 of 1 pages   View 20 🔹 per page   Total 1 records found Reset Filter Search |                                               |        |            |                   |  |  |  |
| Select All   Unse | elect All   Select V                                                                  | /isible   Unselect Visible   0 items selected |        | Actions    | Submit            |  |  |  |
|                   | ID †                                                                                  | Profile Name                                  | Status | Total Item | Action            |  |  |  |
| Any <b>•</b>      |                                                                                       |                                               |        |            |                   |  |  |  |
|                   | 1                                                                                     | Test Profile 1                                | Active | 9          | <b>T</b>          |  |  |  |

- 1. On this page, all the available profiles are listed.
- 4. Click the required row of the profile that the admin wants to delete.

OR

In the **Action** column, click the arrow button, and then click **Delete**. Confirm your action in the dialog box by clicking ok.

|         | Reset Filte | er | Search   |
|---------|-------------|----|----------|
| Actions | •           | 5  | Submit   |
|         | Delete      | Ac | tion     |
| •       | 9           |    | <b>•</b> |

5. The profile is deleted and the success message appears:

Onbuy Profiles deleted successfully

## 6. Manage Onbuy Products

On the **Product Manager** page, the admin can perform the following tasks:

- · View and edit the product information
- Upload a single product
- · View the error log if any error exists in any product details
- · Submit certain actions on the selected products

### 6.1. Bulk Actions on Products

The admin can perform the following actions on the selected products available on the **Product Manager** page:

- Validate Selected Product(s): Validates the product before uploading it to the Onbuy website. It displays the corresponding validation error if any. If there is no error, it confirms that the product is ready to upload.
- Validate and Upload Product(s): Uploads all the validated products on Onbuy at one time. It means, the user can upload all the validated products in one click.
- Sync Onbuy Item Status: Update and sync the current status of the products from your Magento store to Onbuy.
- Sync Inventory Offer(s): Update and synchronize the inventory offers in an instant.

#### To validate Products

- 1. Go to the Magento Admin panel.
- 2. On the top navigation bar, move the cursor over the Onbuy tab, and then point to the **Manage Products** menu.

The menu appears as shown in the following figure:

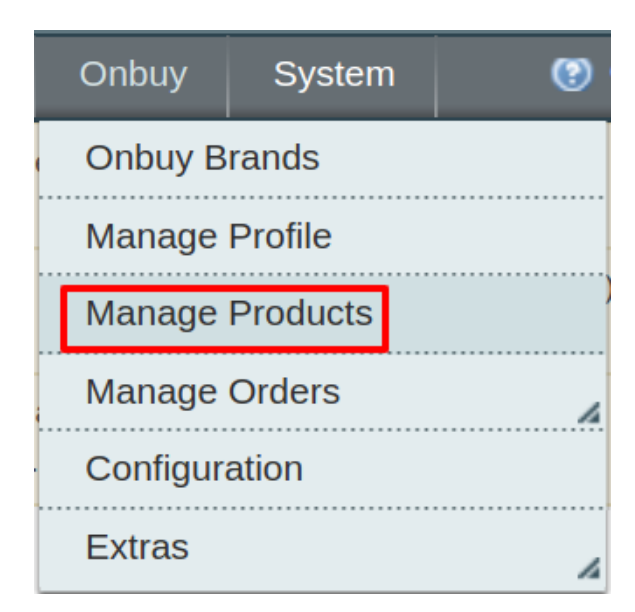

| Proc      | duct Man     | ager           |                        |                              |          |                    |         |                   |                      |             | Back        |
|-----------|--------------|----------------|------------------------|------------------------------|----------|--------------------|---------|-------------------|----------------------|-------------|-------------|
| Page 🕢    | 1            | of 1 pages     | 6   View 20 🔻          | per page   Total 8 recor     | ds found |                    |         |                   |                      | Reset Filte | er Search   |
| Select Al | ll   Unseled | t All   Se     | lect Visible   Unselec | t Visible   0 items selected | d        |                    |         | Actions           | i                    | •           | Submit      |
|           | ID           | Sku            | Price                  | Name                         | Qty      | Visibility         | Status  | Туре              | Onbuy Product Status | Validation  | Action      |
| Any 🔻     |              |                | From:                  |                              | From:    | -                  | •       | •                 | •                    | •           |             |
|           |              |                | то:                    |                              | То:      |                    |         |                   |                      |             |             |
|           |              |                | In: USD 🔻              |                              |          |                    |         |                   |                      |             |             |
|           | 2            | test           | \$324.00               | test                         | 9259     | Catalog,<br>Search | Enabled | Simple<br>Product | NOT_UPLOADED         | VALID       | <u>Edit</u> |
|           | 5            | 2prod          | \$324.00               | test                         | 0        | Catalog,<br>Search | Enabled | Simple<br>Product | NOT_UPLOADED         | VALID       | <u>Edit</u> |
|           | 6            | M001-<br>RED   | \$12.00                | TEST RED                     | 2        | Catalog,<br>Search | Enabled | Simple<br>Product | NOT_UPLOADED         | INVALID     | <u>Edit</u> |
|           | 7            | M001-<br>GREEN | \$12.00                | TEST GREEN                   | 0        | Catalog,<br>Search | Enabled | Simple<br>Product | NOT_UPLOADED         | INVALID     | <u>Edit</u> |

#### 3. Click **Manage Products**. The Onbuy Product Manager listing page appears as shown:

- 4. Select the Products which you wish to validate from the check boxes associated with it on the left.
- 5. Now click on the Actions on the box on the top right column and the section expands as:

|         | Reset Filt                                                                      | er | Search |
|---------|---------------------------------------------------------------------------------|----|--------|
| Actions | ▼                                                                               | S  | ubmit  |
| Туре    | Validate Products                                                               | on | Action |
|         | Validate & Upload Products to Onbuy<br>Sync Onbuy Item Status<br>Sync Inventory | •  |        |
|         |                                                                                 |    |        |

- 6. Click on the Validate Product(s) and click on the submit button.
- 7. A confirmation message appears confirming the validation successful.

#### Validation Status

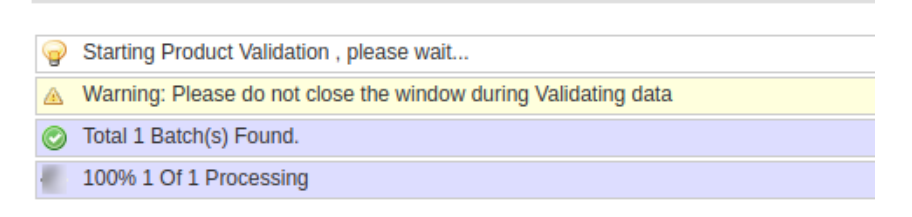

**Note:** By validating products the product feed is successfully sent to the Onbuy marketplace. After confirmation, the products are successfully created. Now you wish to move the uploading these products.

#### To Validate and Upload Products:

- 1. Go to the Magento Admin panel.
- 2. On the top navigation bar, move the cursor over the Onbuy tab, and then point to the **Manage Products** menu.

The menu appears as shown in the following figure:

| Onbuy    | System   | (9) |
|----------|----------|-----|
| Onbuy B  | rands    |     |
| Manage   | Profile  |     |
| Manage   | Products | )   |
| Manage   | Orders   | 4   |
| Configur | ation    |     |
| Extras   |          | 4   |

3. Click Manage Products. The Onbuy Product Manager listing page appears as shown:

| Proc      | Product Manager |                |                        |                              |          |                    |         |                   |                      |             |             |  |
|-----------|-----------------|----------------|------------------------|------------------------------|----------|--------------------|---------|-------------------|----------------------|-------------|-------------|--|
| Page 🕢    | 1               | of 1 pages     | ;   View 20 ▼          | per page   Total 8 recor     | ds found |                    |         |                   |                      | Reset Filte | er Search   |  |
| Select Al | I   Unselec     | t All   Se     | lect Visible   Unselec | t Visible   0 items selected | d        |                    |         | Actions           |                      | •           | Submit      |  |
|           | ID              | Sku            | Price                  | Name                         | Qty      | Visibility         | Status  | Туре              | Onbuy Product Status | Validation  | Action      |  |
| Any 🔻     |                 |                | From:                  |                              | From:    | •                  | T       | <b>T</b>          | <b>T</b>             | •           |             |  |
|           |                 |                | то :                   |                              | то :     |                    |         |                   |                      |             |             |  |
|           |                 |                | In: USD 🔻              |                              |          |                    |         |                   |                      |             |             |  |
|           | 2               | test           | \$324.00               | test                         | 9259     | Catalog,<br>Search | Enabled | Simple<br>Product | NOT_UPLOADED         | VALID       | <u>Edit</u> |  |
|           | 5               | 2prod          | \$324.00               | test                         | 0        | Catalog,<br>Search | Enabled | Simple<br>Product | NOT_UPLOADED         | VALID       | <u>Edit</u> |  |
|           | 6               | M001-<br>RED   | \$12.00                | TEST RED                     | 2        | Catalog,<br>Search | Enabled | Simple<br>Product | NOT_UPLOADED         | INVALID     | <u>Edit</u> |  |
|           | 7               | M001-<br>GREEN | \$12.00                | TEST GREEN                   | 0        | Catalog,<br>Search | Enabled | Simple<br>Product | NOT_UPLOADED         | INVALID     | <u>Edit</u> |  |

4. Select the Products which you wish to validate from the check boxes associated with it on the left.

5. Now click on the Actions on the box on the top right column and the section expands as:

| Actions | Reset Filt                                                                                           | ter     | Searcl<br>ubmit |
|---------|----------------------------------------------------------------------------------------------------|---------|-----------------|
| Туре    | Validate Products<br>Validate & Upload Products to Onbuy<br>Sync Onbuy Item Status<br>Sync Inventory | on<br>T | Action          |

- 6. Click on the Validate & Upload Product(s) to Onbuy and click on the submit button.
- 7. A confirmation message appears confirming the validation successful.

#### To Sync Onbuy Item Status:

- 1. Go to the Magento Admin panel.
- 2. On the top navigation bar, move the cursor over the Onbuy tab, and then point to the **Manage Products** menu.

The menu appears as shown in the following figure:

| Onbuy    | System       | ۲ |  |  |  |  |  |  |  |  |
|----------|--------------|---|--|--|--|--|--|--|--|--|
| Onbuy B  | Onbuy Brands |   |  |  |  |  |  |  |  |  |
| Manage   | Profile      |   |  |  |  |  |  |  |  |  |
| Manage   | Products     |   |  |  |  |  |  |  |  |  |
| Manage   | Orders       | 4 |  |  |  |  |  |  |  |  |
| Configur | ation        |   |  |  |  |  |  |  |  |  |
| Extras   |              | 4 |  |  |  |  |  |  |  |  |

3. Click **Manage Products**. The Onbuy Product Manager listing page appears as shown:

| Proc      | luct Man            | Product Manager |              |             |                              |          |                      |            |                   |              |             |             |  |  |
|-----------|---------------------|-----------------|--------------|-------------|------------------------------|----------|----------------------|------------|-------------------|--------------|-------------|-------------|--|--|
| Page 🔄    | 1                   | of 1 pages      | s   View     | 20 🔻        | per page   Total 8 recor     | ds found |                      |            |                   |              | Reset Filte | er Search   |  |  |
| Select Al | I   Unselec         | t All   Se      | lect Visible | e   Unselec | t Visible   0 items selected | t        |                      |            | Actions           |              | •           | Submit      |  |  |
|           | ID Sku Price Name Q |                 | Qty          | Visibility  | ty Status                    | Туре     | Onbuy Product Status | Validation | Action            |              |             |             |  |  |
| Any 🔻     |                     |                 | From:        |             |                              | From:    | -                    | •          | •                 | •            | <b>T</b>    |             |  |  |
|           |                     |                 | To :         |             |                              | то :     |                      |            |                   |              |             |             |  |  |
|           |                     |                 | In :         | USD 🔻       |                              |          |                      |            |                   |              |             |             |  |  |
|           | 2                   | test            |              | \$324.00    | test                         | 9259     | Catalog,<br>Search   | Enabled    | Simple<br>Product | NOT_UPLOADED | VALID       | <u>Edit</u> |  |  |
|           | 5                   | 2prod           |              | \$324.00    | test                         | 0        | Catalog,<br>Search   | Enabled    | Simple<br>Product | NOT_UPLOADED | VALID       | <u>Edit</u> |  |  |
|           | 6                   | M001-<br>RED    |              | \$12.00     | TEST RED                     | 2        | Catalog,<br>Search   | Enabled    | Simple<br>Product | NOT_UPLOADED | INVALID     | <u>Edit</u> |  |  |
|           | 7                   | M001-<br>GREEN  |              | \$12.00     | TEST GREEN                   | 0        | Catalog,<br>Search   | Enabled    | Simple<br>Product | NOT_UPLOADED | INVALID     | <u>Edit</u> |  |  |

- 4. Select the Products which you wish to validate from the check boxes associated with it on the left.
- 5. Now click on the Actions on the box on the top right column and the section expands as:

|         | Reset Fil                                                                                            | ter     | Search |
|---------|----------------------------------------------------------------------------------------------------|---------|--------|
| Actions | •                                                                                                    | S       | ubmit  |
| Type    | Validate Products<br>Validate & Upload Products to Onbuy<br>Sync Onbuy Item Status<br>Sync Inventory | on<br>▼ | Action |

- 6. Click on the Sync Onbuy Item Status and click on the submit button.
- 7. A confirmation message appears confirming the synchronization successfully.

#### To Sync Inventory:

- 1. Go to the Magento Admin panel.
- 2. On the top navigation bar, move the cursor over the Onbuy tab, and then point to the **Manage Products** menu.

The menu appears as shown in the following figure:

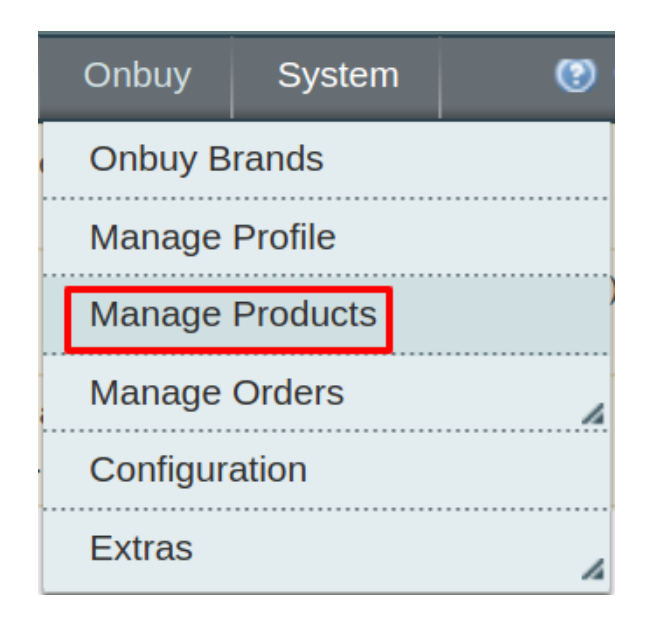

- 3. Click **Manage Products**. The Onbuy Product Manager listing page appears as shown:
- 4. Select the Products which you wish to validate from the check boxes associated with it on the left.

| Proc      | luct Man    | ager           |              |             |                              |          |                    |         |                   |                      |             | ( Back      |
|-----------|-------------|----------------|--------------|-------------|------------------------------|----------|--------------------|---------|-------------------|----------------------|-------------|-------------|
| Page 🔄    | 1           | of 1 pages     | s   View     | 20 🔻        | per page   Total 8 recor     | ds found |                    |         |                   |                      | Reset Filte | er Search   |
| Select Al | I   Unselec | tAll   Se      | lect Visible | e   Unselec | t Visible   0 items selected | d        |                    |         | Actions           |                      | ۲           | Submit      |
|           | ID          | Sku            | Price        |             | Name                         | Qty      | Visibility         | Status  | Туре              | Onbuy Product Status | Validation  | Action      |
| Any 🔻     |             |                | From:        |             |                              | From:    | •                  | •       | •                 | T                    | •           |             |
|           |             |                | то :         |             |                              | То:      |                    |         |                   |                      |             |             |
|           |             |                | In :         | USD 🔻       |                              |          |                    |         |                   |                      |             |             |
|           | 2           | test           |              | \$324.00    | test                         | 9259     | Catalog,<br>Search | Enabled | Simple<br>Product | NOT_UPLOADED         | VALID       | <u>Edit</u> |
|           | 5           | 2prod          |              | \$324.00    | test                         | 0        | Catalog,<br>Search | Enabled | Simple<br>Product | NOT_UPLOADED         | VALID       | <u>Edit</u> |
|           | 6           | M001-<br>RED   |              | \$12.00     | TEST RED                     | 2        | Catalog,<br>Search | Enabled | Simple<br>Product | NOT_UPLOADED         | INVALID     | <u>Edit</u> |
|           | 7           | M001-<br>GREEN |              | \$12.00     | TEST GREEN                   | 0        | Catalog,<br>Search | Enabled | Simple<br>Product | NOT_UPLOADED         | INVALID     | <u>Edit</u> |

5. Now click on the Actions on the box on the top right column and the section expands as:

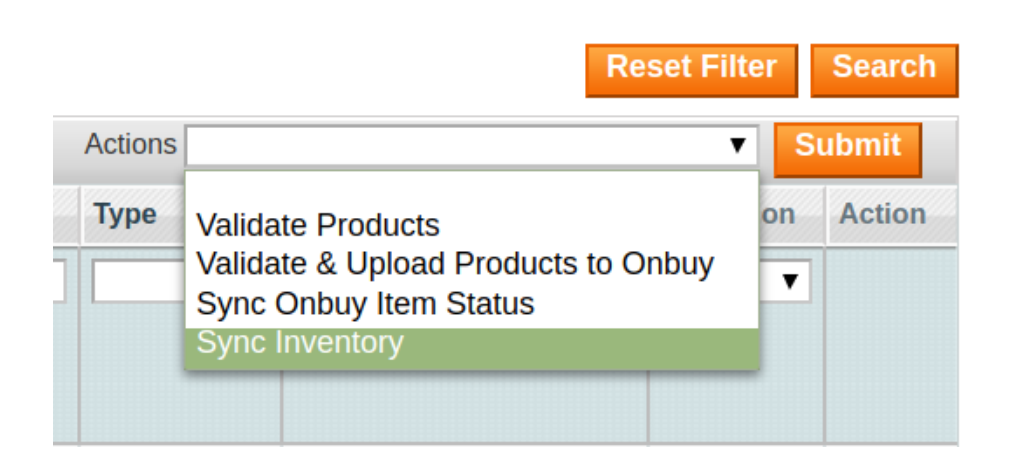

- 6. Click on the **Sync Inventory** and click on the submit button.
- 7. A confirmation message appears confirming the synchronization to be successful.

# 6.2. View Error log and Validation Error

#### To View the error log

1. On the Onbuy menu click on the Manage Products.

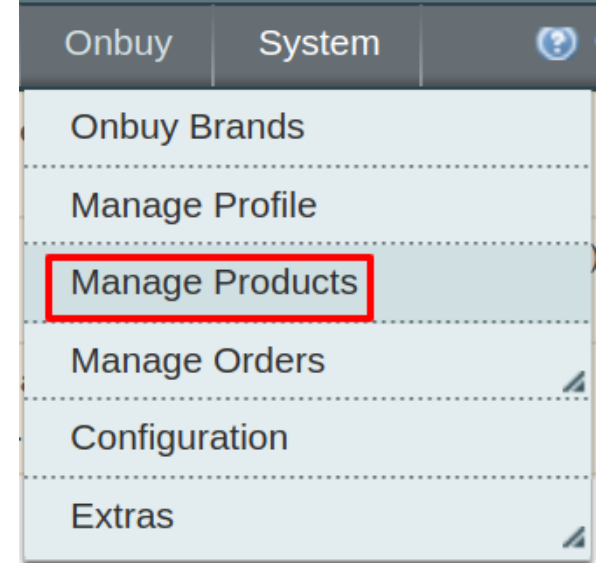

The **Product Manager** page appears as shown in the following figure:

X

| Pro      | duct Ma     | nager          |                      |                              |            |                    |         |                   |                      |            | ( Back      |
|----------|-------------|----------------|----------------------|------------------------------|------------|--------------------|---------|-------------------|----------------------|------------|-------------|
| Page 🕢   | 1           | of 1 page      | s   View 20          | per page   Total 8 rec       | ords found |                    |         |                   |                      | Reset Filt | er Search   |
| Select A | ll   Unsele | ct All   Se    | elect Visible   Unse | ect Visible   0 items select | ed         |                    |         | Actions           | 5                    | •          | Submit      |
|          | ID          | Sku            | Price                | Name                         | Qty        | Visibility         | Status  | Туре              | Onbuy Product Status | Validation | Action      |
| Any 🔻    |             |                | From:                |                              | From:      | •                  | T       | •                 | · ·                  | T          |             |
|          |             |                | то :                 |                              | то :       |                    |         |                   |                      |            |             |
|          |             |                | In: USD              |                              |            |                    |         |                   |                      |            |             |
|          | 2           | test           | \$324.0              | 0 test                       | 9259       | Catalog,<br>Search | Enabled | Simple<br>Product | NOT_UPLOADED         | VALID      | <u>Edit</u> |
|          | 5           | 2prod          | \$324.0              | 0 test                       | 0          | Catalog,<br>Search | Enabled | Simple<br>Product | NOT_UPLOADED         | VALID      | <u>Edit</u> |
|          | 6           | M001-<br>RED   | \$12.0               | 0 TEST RED                   | 2          | Catalog,<br>Search | Enabled | Simple<br>Product | NOT_UPLOADED         | INVALID    | <u>Edit</u> |
|          | 7           | M001-<br>GREEN | \$12.0               | 0 TEST GREEN                 | 0          | Catalog,<br>Search | Enabled | Simple<br>Product | NOT_UPLOADED         | INVALID    | <u>Edit</u> |

#### 2. Scroll down to the required product.

#### 3. In the Validation column, click the INVALID button.

|       | ID | Sku            | Price |          | Name       | Qty   | Qty   |                    | Status   | Туре              | Onbuy Product Status | Validation | Action      |
|-------|----|----------------|-------|----------|------------|-------|-------|--------------------|----------|-------------------|----------------------|------------|-------------|
| Any 🔻 |    |                | From: |          |            | From: | From: |                    | <b>T</b> | •                 | <b>T</b>             | •          |             |
|       |    |                | To :  |          |            | то :  |       |                    |          |                   |                      |            |             |
|       |    |                | In :  | USD 🔻    |            |       |       |                    |          |                   |                      |            |             |
|       | 2  | test           |       | \$324.00 | test       |       | 9259  | Catalog,<br>Search | Enabled  | Simple<br>Product | NOT_UPLOADED         | VALID      | Edit        |
|       | 5  | 2prod          |       | \$324.00 | test       |       | 0     | Catalog,<br>Search | Enabled  | Simple<br>Product | NOT_UPLOADED         | VALID      | Edit        |
|       | 6  | M001-<br>RED   |       | \$12.00  | TEST RED   |       | 2     | Catalog,<br>Search | Enabled  | Simple<br>Product | NOT_UPLOADED         |            | <u>Edit</u> |
|       | 7  | M001-<br>GREEN |       | \$12.00  | TEST GREEN |       | 0     | Catalog,<br>Search | Enabled  | Simple<br>Product | NOT_UPLOADED         | INVALID    | <u>Edit</u> |

#### The relevant error message appears as shown in the figure.

| Missing Attributes                       |
|------------------------------------------|
|                                          |
| Attribute name: is empty                 |
| Attribute onbuy_mpn: is empty            |
| Attribute onbuy_product_code: is empty   |
| Attribute onbuy_summary_points: is empty |
| Attribute description: is empty          |
| Attribute onbuy_brand_name: is empty     |
|                                          |

- Attribute onbuy\_rrp: is empty
- Attribute onbuy\_handling\_time: is empty

# 6.3. Edit Product Information

#### To view and edit the product information

1. Go to the Onbuy menu and click on Manage Products.

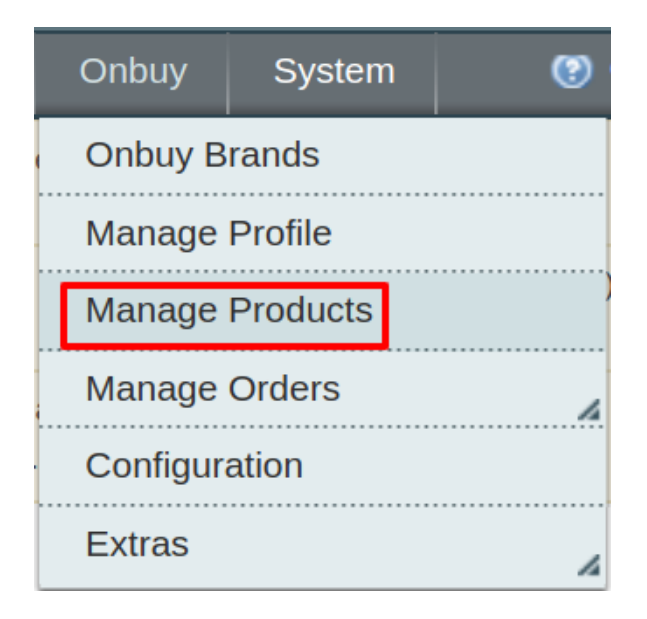

#### 2. The Product Manager Page will open as shown below:

| Proc      | Product Manager   |                |              |          |                              |          |      |                      |            |                   |              |             |             |
|-----------|-------------------|----------------|--------------|----------|------------------------------|----------|------|----------------------|------------|-------------------|--------------|-------------|-------------|
| Page 🔄    | 1                 | of 1 pages     | 6   View     | 20 🔻     | per page   Total 8 recor     | ds found |      |                      |            |                   |              | Reset Filte | r Search    |
| Select Al | I   Unseled       | t All   Se     | lect Visible | Unselec  | t Visible   0 items selected | i i      |      |                      |            | Actions           |              | ۲           | Submit      |
|           | ID Sku Price Name |                | Qty          |          | Visibility                   | Status   | Туре | Onbuy Product Status | Validation | Action            |              |             |             |
| Any 🔻     |                   |                | From:        |          |                              | From:    |      | •                    | •          | •                 | •            | •           |             |
|           |                   |                | то:          |          |                              | то:      |      |                      |            |                   |              |             |             |
|           |                   |                | In: U        | JSD V    |                              |          |      |                      |            |                   |              |             |             |
|           | 2                 | test           |              | \$324.00 | test                         |          | 9259 | Catalog,<br>Search   | Enabled    | Simple<br>Product | NOT_UPLOADED | VALID       | <u>Edit</u> |
|           | 5                 | 2prod          |              | \$324.00 | test                         |          | 0    | Catalog,<br>Search   | Enabled    | Simple<br>Product | NOT_UPLOADED | VALID       | <u>Edit</u> |
|           | 6                 | M001-<br>RED   |              | \$12.00  | TEST RED                     |          | 2    |                      | Enabled    | Simple<br>Product | NOT_UPLOADED | INVALID     | <u>Edit</u> |
|           | 7                 | M001-<br>GREEN |              | \$12.00  | TEST GREEN                   |          | 0    | Catalog,<br>Search   | Enabled    | Simple<br>Product | NOT_UPLOADED | INVALID     | <u>Edit</u> |

- 3. Scroll down to the required product.
- 4. Click the Edit button in the last column named action, adjacent to the product.

|       | ID | Sku   | Price |          | Name     | Qty   | Visibility         | Status  | Туре              | Onbuy Product Status | Validation | Action      |
|-------|----|-------|-------|----------|----------|-------|--------------------|---------|-------------------|----------------------|------------|-------------|
| Any 🔻 |    |       | From: |          |          | From: | •                  | •       | •                 | •                    | •          |             |
|       |    |       | To :  |          |          | То :  |                    |         |                   |                      |            |             |
|       |    |       | In :  | USD 🔻    |          |       |                    |         |                   |                      |            |             |
|       | 2  | test  |       | \$324.00 | test     | 9259  | Catalog,<br>Search | Enabled | Simple<br>Product | NOT_UPLOADED         | VALID      | <u>Edit</u> |
|       | 5  | 2prod |       | \$324.00 | test     | 0     | Catalog,<br>Search | Enabled | Simple<br>Product | NOT_UPLOADED         | VALID      | <u>Edit</u> |
|       | 6  | M001- |       | \$12.00  | TEST RED | 2     | Catalog,           | Enabled | Simple            | NOT_UPLOADED         | INVALID    | Edit        |

| 🎯 T Shirt (Default)          |                 | Back     Reset | 🙁 Delete | Duplicate | Sync With Catch | Save | Save and Continue Edit |
|------------------------------|-----------------|----------------|----------|-----------|-----------------|------|------------------------|
| General                      |                 |                |          |           |                 |      | Create New Attribute   |
| Name *                       | T Shirt         |                |          |           |                 |      |                        |
| Description *                | test            |                |          |           |                 |      |                        |
|                              |                 |                |          |           |                 |      |                        |
|                              |                 |                |          |           |                 |      |                        |
|                              |                 |                |          |           |                 |      |                        |
|                              |                 |                |          |           |                 |      |                        |
|                              | WYSIWYG Editor  |                |          |           |                 |      |                        |
| Short Description *          | test            |                |          |           |                 |      |                        |
|                              |                 |                |          |           |                 |      |                        |
|                              |                 |                |          |           |                 |      |                        |
|                              |                 |                |          |           |                 |      |                        |
|                              |                 |                |          |           |                 |      |                        |
|                              | WYSIWYG Editor  |                |          |           |                 |      |                        |
| SKU *                        | test            |                |          |           |                 |      |                        |
| Weight *                     | 452.0000        |                |          |           |                 |      |                        |
| Set Product as New from Date |                 |                |          |           |                 |      |                        |
| Set Product as New to Date   |                 |                |          |           |                 |      |                        |
| Status *                     | Enabled         |                |          |           |                 |      |                        |
| URL Key                      | test            |                |          |           |                 |      |                        |
| Visibility*                  | Catalog, Search |                |          |           |                 |      |                        |
| Country of Manufacture       |                 |                |          |           |                 |      |                        |
|                              |                 |                |          |           |                 |      |                        |

The selected product information page appears as shown in the following figure:

5. In the left navigation panel, click the **Onbuy** menu. The page appears as shown in the following figure:

| 🎯 T Shirt (Default)      | ⊙ Back     Reset     Q Delete     Q Duplicate     Sync With Catch     ⊘ Save     ⊘ Save and Continue Edit    |
|--------------------------|----------------------------------------------------------------------------------------------------|
| Catch                    | Create New Attribute                                                                                         |
| Catch Product Id         |                                                                                                    |
|                          | A to 14 characters, Aphanumenc ID that unquely<br>identifies the product.                                    |
| Catch Brand              | Nike A 1 to 4000 characters                                                                                  |
| Catch Product Validation | Valid" 4. Catch Dodget Middation                                                                             |
| Catch Product Feed Id    |                                                                                                    |
| Catch Product Errors     | A Catch Product Freed Id                                                                                     |
| Catab Deaduat Status     | A Catch Product Errors                                                                                       |
| Catch Product Status     | Colich Product Status                                                                                        |
| Shipping Length          | Shipping Length                                                                                              |
| Shipping Width           | A Shipping Width                                                                                             |
| Color                    |                                                                                                    |
| Shipping Height          | A Shipping Height                                                                                            |
| Shipping Weight          | Shinning Weight                                                                                              |
| Mature Content           | No                                                                                                    |
| Product Offer Condition  | NEW                                                                                                    |
|                          | Product you are offering in this condition. Example:     NEW.NEW_OTHER.NEW_BLEMISHED.REFURDISHED.SELLER.etc; |

- 6. Enter the required information, and then click the **Save** button.
- 7. To sync the Magento Product with **Onbuy**, click the **Sync With Onbuy** button.

# 7. Manage Onbuy Orders

Using the Manage Orders menu, the admin can perform the following tasks:

- View Onbuy Orders
- View Failed Orders
- Delete Orders
- Cancel Orders

# 7.1. View Onbuy Orders

The user can fetch and view all the order details fetched from Onbuy.

#### To fetch and view Onbuy Orders

- 1. Go to the Magento Admin panel.
- 2. On the top navigation bar, move the cursor over the **Onbuy** menu, and then point to the **Manage Orders** menu.

The menu appears as shown in the following figure:

| Onbuy Brands      |               |                       |  |  |
|-------------------|---------------|-----------------------|--|--|
| Manage Profile    |               | checkout disabled. Th |  |  |
| Manage Produc     | kout process. |                       |  |  |
| Manage Orders     |               | free version of Mager |  |  |
| <br>Configuration | View Onbuy    | Orders a              |  |  |
| Configuration     | Onbuy Failed  | buy Failed Orders     |  |  |
| Extras            |               |                       |  |  |

### 3. Click View Onbuy Orders and the Onbuy Orders Details page appears as shown in the following figure:

| Onb       | Onbuy Orders Details                                                            |                        |                           |              |              |                           |            |             |           |
|-----------|---------------------------------------------------------------------------------|------------------------|---------------------------|--------------|--------------|---------------------------|------------|-------------|-----------|
| Page 📧    | 1 of 1 pages                                                                    | ∣ View 20 ▼ per pag    | e   Total 1 records found |              | 潯 Expor      | t to: CSV 🔻               | Export R   | eset Filter | Search    |
| Select Vi | Select Visible     Unselect Visible     0 items selected     Actions     Submit |                        |                           |              |              |                           |            |             |           |
|           | Magento Order # ↓                                                               | Onbuy Referece Order # | Onbuy Merchant Order Id # | Bill to Name | Ship to Name | OrderDate                 | Status     | G.T. (Pu    | rchased)  |
| Any 🔻     |                                                                                 |                        |                           |              |              | From: 📰                   | •          | From:       |           |
|           |                                                                                 |                        |                           |              |              | То: 📰                     |            | то :        |           |
|           | <u>OB-10000070</u>                                                              | TBYVC                  | ТВҮҮС                     | Jo Bloggs    | Jo Bloggs    | Jun 5, 2018 8:42:20<br>AM | NotShipped |             | 8510.0400 |

4. Click the Fetch Latest Onbuy Orders or Sync All Onbuy Orders Info button.

| Onb        | Onbuy Orders Details                                                                                              |                        |                           |              |              |           |       | Fetch Latest Onbuy Orders |          |          |
|------------|----------------------------------------------------------------------------------------------------|------------------------|---------------------------|--------------|--------------|-----------|-------|---------------------------|----------|----------|
| Page 💽     | Page 1 point of 1 pages   View 20 v per page   Total 1 records found Sector View CSV v Export Reset Filter Search |                        |                           |              |              |           |       |                           |          |          |
| Select Vis | Select Visible   Unselect Visible   0 items selected                                                              |                        |                           |              |              |           | Ac    | tions                     | •        | Submit   |
|            | Magento Order # ↓                                                                                                 | Onbuy Referece Order # | Onbuy Merchant Order Id # | Bill to Name | Ship to Name | OrderDate | Statu | IS                        | G.T. (Pu | rchased) |
| Any 🔻      |                                                                                                    |                        |                           |              |              | From: 📰   |       | ۲                         | From:    |          |
|            |                                                                                                    |                        |                           |              |              | то : 📑    |       |                           | To :     |          |

If the order is imported successfully then, a new record is found in the **Onbuy Order Details** table as shown in the above figure.

Notes:

- Orders are automatically imported through CRON every 10 minutes.
- Whenever the latest orders are imported from **Onbuy**, a Notification appears in the notification area of the Admin panel for those orders and they are Auto-Acknowledged as soon as they are imported into the Magento admin panel.
- If no Order is imported, then check the Failed order log on the **Failed Onbuy Orders Import Log** page.
- Order are auto-rejected on **Onbuy** in the following conditions:
  - When **Onbuy** Product SKU does not exist in Magento.
  - When Product is Out of Stock in Magento.
  - When a product is disabled in Magento.

### 7.2. View Failed Orders

The users can view the list of failed Onbuy orders on the View Failed Orders page.

#### In the following conditions, Orders are not imported from Onbuy:

- If any product in the Onbuy Order is Out of Stock in Magento.
- If any product in the Onbuy Order is disabled in Magento.
- If any Product does not exist in Magento or is deleted from Magneto after uploading to Onbuy.
- If the selected Payment Method in Onbuy System Configuration Setting is not available in Magento.

#### To view Onbuy failed orders

- 1. Go to the Magento Admin panel.
- 2. On the top navigation bar, move the cursor over the **Onbuy** menu, and then point to the **Onbuy Orders** menu.

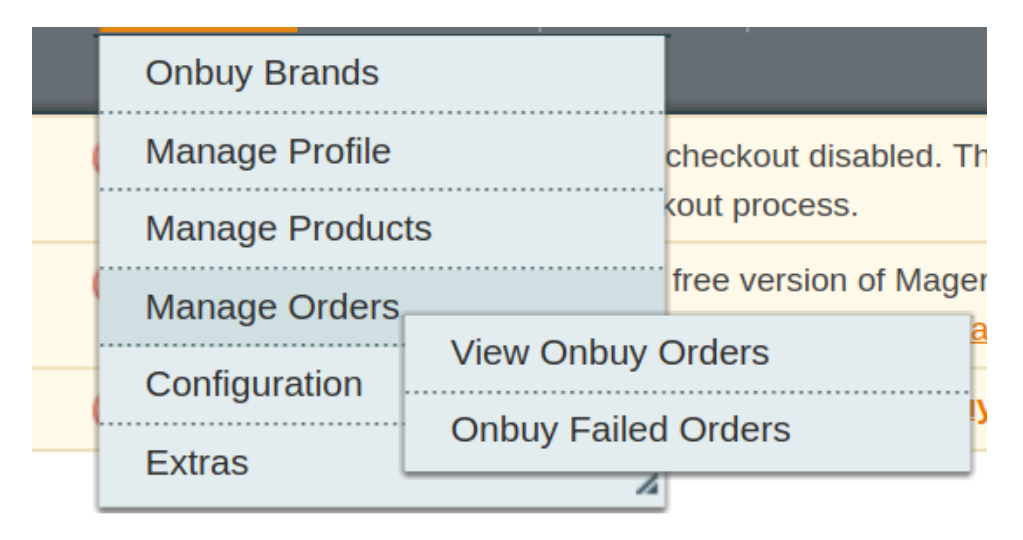

The menu appears as shown in the following figure:

3. Click **Onbuy Failed Orders**. The Failed Onbuy Orders Import Log page appears as shown in the following figure:

| Faile     | Failed Onbuy Orders Import Log                                            |                          |                   |                                                                                                    |                       |    |  |  |  |
|-----------|---------------------------------------------------------------------------|--------------------------|-------------------|----------------------------------------------------------------------------------------------------|-----------------------|----|--|--|--|
| Page      | Page 🕢 1 🕞 of 1 pages   View 20 🔻 per page   Total 1 records found Search |                          |                   |                                                                                                    |                       |    |  |  |  |
| Select Vi | Select Visible   Unselect Visible   0 items selected                      |                          |                   |                                                                                                    |                       |    |  |  |  |
|           | ID 🗼                                                                      | Onbuy Reference Order ID | Merchant order ID | Reason to failed                                                                                                    |                       |    |  |  |  |
| Any 🔻     |                                                                           |                          |                   |                                                                                                    |                       |    |  |  |  |
|           | 1                                                                         | 0                        | TBYVC             | Fail To Create Order Due to Error Notice: Undefined index: shippingMethod in<br>/opt/xampp/7.2/htdocs/amazonm1/app/code/community/Ced/Onbuy/Model/Ob | server.php on line 74 | 46 |  |  |  |

This page displays the failed orders with the order id and the reason for the failure.

### 7.3. Delete Orders

The user can Delete the order(s) on the Magento fetched from **Onbuy**.

#### To Delete Onbuy Orders

- 1. Go to the Magento Admin panel.
- 2. On the top navigation bar, move the cursor over the **Onbuy** menu, and then point to the **Manage Orders** menu.

| The menu appears a | as shown | in the | following | figure: |
|--------------------|----------|--------|-----------|---------|
|                    |          |        |           |         |

| Onbuy Brands      |               |                       |
|-------------------|---------------|-----------------------|
| Manage Profile    |               | checkout disabled. Th |
| <br>Manage Produc | kout process. |                       |
| Manage Orders     |               | free version of Mager |
| <br>Configuration | View Onbuy (  | Orders a              |
|                   | Onbuy Failed  | Orders                |
| Extras            |               |                       |

3. Click View Onbuy Orders and the Onbuy Orders Details page appears as shown in the following figure:

| Onb                                                                                                    | ouy Orders Detai                                     | ls                     |                           |              |              | Fetc                      | h Latest Onb | uy Orders   |  |
|----------------------------------------------------------------------------------------------------|------------------------------------------------------|------------------------|---------------------------|--------------|--------------|---------------------------|--------------|-------------|--|
| Page 🔄 1 💿 of 1 pages   View 20 📑 per page   Total 1 records found 🕞 Export to: CSV 📑 Export Reset Filter Search |                                                      |                        |                           |              |              |                           |              |             |  |
| Select V                                                                                                    | Select Visible   Unselect Visible   0 items selected |                        |                           |              |              |                           |              | Submit      |  |
|                                                                                                    | Magento Order # ↓                                    | Onbuy Referece Order # | Onbuy Merchant Order Id # | Bill to Name | Ship to Name | OrderDate                 | Status       | G.T. (Purch |  |
| Any -                                                                                                    |                                                      |                        |                           |              |              | From: 📰                   |              | From:       |  |
|                                                                                                    |                                                      |                        |                           |              |              | То: 📰                     |              | To :        |  |
|                                                                                                    | <u>10 9</u>                                          | T C                    | ТС                        | Jo Bloggs    | Jo Bloggs    | Jun 5, 2018 8:42:20<br>AM | Complete     | 67          |  |

4. Click the tab next to Action button and the list opens up as shown below:

| Onb                                                                                                    | Onbuy Orders Details Fetch Latest Onbuy Orders                                                 |                        |                           |              |              |                           |          |              |           |
|----------------------------------------------------------------------------------------------------|------------------------------------------------------------------------------------------------|------------------------|---------------------------|--------------|--------------|---------------------------|----------|--------------|-----------|
| Page 🛛 1 🔹 of 1 pages   View 20 🔻 per page   Total 1 records found 🙀 Export to: CSV 💌 Export Reset Filter Search |                                                                                                |                        |                           |              |              |                           |          |              |           |
| Select Vi                                                                                                    | Select Visible   Unselect Visible   0 items selected Actions Visible   0 items selected Submit |                        |                           |              |              |                           |          |              |           |
|                                                                                                    | Magento Order # ↓                                                                              | Onbuy Referece Order # | Onbuy Merchant Order Id # | Bill to Name | Ship to Name | OrderDate                 | Status   | Delete Order | urchased) |
| Any 🔻                                                                                                    |                                                                                                |                        |                           |              |              | From: 📰                   |          | Cancel order |           |
|                                                                                                    |                                                                                                |                        |                           |              |              | то: 📰                     |          | То           | :         |
|                                                                                                    | <u>100000039</u>                                                                               | TBYVC                  | TBYVC                     | Jo Bloggs    | Jo Bloggs    | Jun 5, 2018 8:42:20<br>AM | Complete | 9            | 6750.0000 |

- 5. You can delete the order(s) by selecting and clicking on submit.
- 6. The selected order(s) will be deleted from your Magento panel.

### 7.4. Cancel Orders

The user can Cancel the order(s) received on your **Onbuy** seller panel directly from here.

#### To Cancel Onbuy Orders

- 1. Go to the Magento Admin panel.
- 2. On the top navigation bar, move the cursor over the **Onbuy** menu, and then point to the **Manage Orders** menu.

The menu appears as shown in the following figure:

| Onbuy Brands   |              |                       |  |  |
|----------------|--------------|-----------------------|--|--|
| Manage Profile |              | checkout disabled. Th |  |  |
| Manage Product | ts           | kout process.         |  |  |
| Manage Orders  |              | free version of Mager |  |  |
| Configuration  | View Onbuy ( | Orders a              |  |  |
| Connguration   | Onbuy Failed | ed Orders             |  |  |
| Extras         |              |                       |  |  |

3. Click View Onbuy Orders and the Onbuy Orders Details page appears as shown in the following figure:

| Onb                                                                                                    | ouy Orders Detai                                     | ls                     |                           |              |              | Fetc                      | h Latest Onb | uy Orders   |  |
|----------------------------------------------------------------------------------------------------|------------------------------------------------------|------------------------|---------------------------|--------------|--------------|---------------------------|--------------|-------------|--|
| Page 🔄 1 💿 of 1 pages   View 20 💽 per page   Total 1 records found 🕞 Export to: CSV 🔮 Export Reset Filter Search |                                                      |                        |                           |              |              |                           |              |             |  |
| Select V                                                                                                    | Select Visible   Unselect Visible   0 items selected |                        |                           |              |              |                           |              | Submit      |  |
|                                                                                                    | Magento Order # ↓                                    | Onbuy Referece Order # | Onbuy Merchant Order Id # | Bill to Name | Ship to Name | OrderDate                 | Status       | G.T. (Purch |  |
| Any -                                                                                                    |                                                      |                        |                           |              |              | From: 📰                   |              | From:       |  |
|                                                                                                    |                                                      |                        |                           |              |              | То: 📰                     |              | To :        |  |
|                                                                                                    | <u>10 9</u>                                          | T C                    | ТС                        | Jo Bloggs    | Jo Bloggs    | Jun 5, 2018 8:42:20<br>AM | Complete     | 67          |  |

4. Click the tab next to Action button and the list opens up as shown below:

| Onbuy Orders Details Fetch Latest Onbuy Orders                                                                   |                   |                        |                           |              |              |                           |          |            |                   |           |
|----------------------------------------------------------------------------------------------------|-------------------|------------------------|---------------------------|--------------|--------------|---------------------------|----------|------------|-------------------|-----------|
| Page 🔄 1 💽 of 1 pages   View 20 🔻 per page   Total 1 records found 🙀 Export to: CSV 🔻 Export Reset Filter Search |                   |                        |                           |              |              |                           |          |            | Search            |           |
| Select Visible   Unselect Visible   0 items selected Actions Visible   0 items selected Submit                   |                   |                        |                           |              |              |                           |          | Submit     |                   |           |
|                                                                                                    | Magento Order # ↓ | Onbuy Referece Order # | Onbuy Merchant Order Id # | Bill to Name | Ship to Name | OrderDate                 | Status   | Delete Ord | der <sup>vu</sup> | irchased) |
| Any 🔻                                                                                                    |                   |                        |                           |              |              | From: 📰                   |          | Cancel or  | der :             |           |
|                                                                                                    |                   |                        |                           |              |              | то: 📰                     |          |            | то :              |           |
|                                                                                                    | <u>100000039</u>  | TBYVC                  | TBYVC                     | Jo Bloggs    | Jo Bloggs    | Jun 5, 2018 8:42:20<br>AM | Complete | e          |                   | 6750.0000 |

- 5. You can **cancel** the order(s) by selecting and clicking on submit.
- 6. The selected order(s) will be canceled.

### 8. Onbuy Developer Settings

Under the developer section the admin will be able to perform the following actions:

- Onbuy Crons
- Onbuy Categories

### 8.1. Onbuy Categories

As already mentioned in the profile section, the admin has to Map the Onbuy Category to the Magento Category to upload products on Onbuy.com.

#### To map the Onbuy categories to the Magento categories

- 1. Go to Magento Admin Panel.
- 2. On the top navigation bar, move the cursor over the **Onbuy** menu, and then point to the **Extras** menu. The menu appears as shown in the following figure:

| Onbuy     | Syste    | em 💿                       | Get help for this pa |  |
|-----------|----------|----------------------------|----------------------|--|
| Onbuy B   | rands    | <u>Admin / Security</u>    |                      |  |
| Manage    | Profile  |                            |                      |  |
| Manage    | Products | . <u>Go to messages in</u> |                      |  |
| Manage    | Orders   | Products, Catalog          |                      |  |
| Configura | ation    |                            |                      |  |
| Extras    |          |                            |                      |  |
|           |          | Onbuy Category             |                      |  |
|           |          | Onbuy Cron                 |                      |  |
|           |          | Onbuy Know<br>base/Suppor  | /ledge<br>t          |  |

#### 3. Click View Onbuy Category.

The **Onbuy Category Listing** page appears as shown in the following figure:

| Onbuy Category Listing                                                                    |             |                                                                           |  |  |  |  |  |
|-------------------------------------------------------------------------------------------|-------------|---------------------------------------------------------------------------|--|--|--|--|--|
| Page 1 b of 492 pages   View 20 v per page   Total 9823 records found Reset Filter Search |             |                                                                           |  |  |  |  |  |
| ID t                                                                                      | Category Id | Name                                                                      |  |  |  |  |  |
|                                                                                           |             |                                                                           |  |  |  |  |  |
| 2                                                                                         | 2           | Clothing & Shoes > Jewelry & Watches > Rings                              |  |  |  |  |  |
| 3                                                                                         | 3           | Clothing & Shoes > Jewelry & Watches ><br>Watches & Accessories > Watches |  |  |  |  |  |
| 4                                                                                         | 4           | Clothing & Shoes > Jewelry & Watches ><br>Watches & Accessories > Watches |  |  |  |  |  |
| 5                                                                                         | 5           | Clothing & Shoes > Jewelry & Watches ><br>Watches & Accessories > Watches |  |  |  |  |  |
| 6                                                                                         | 7           | Clothing & Shoes > Jewelry & Watches ><br>Pendants & Necklaces > Pendants |  |  |  |  |  |
|                                                                                           |             |                                                                           |  |  |  |  |  |

On this page, all the **Onbuy Categories** details are listed.

## 8.2. Onbuy Crons

The Onbuy Crons page displays all the **Cron** details scheduled in Onbuy.

#### To view the Onbuy Cron details:

#### 1. Go to the Magento Admin panel.

2. On the top navigation bar, move the cursor over the Onbuy menu.

The menu appears as shown in the following figure:

| Onbuy     | Syst    | em                          | •                            | Get help for this pa |  |
|-----------|---------|-----------------------------|------------------------------|----------------------|--|
| Onbuy B   | rands   | <u>Admin / Security</u>     |                              |                      |  |
| Manage    | Profile |                             |                              |                      |  |
| Manage    | Produc  | ). <u>Go to messages in</u> |                              |                      |  |
| Manage    | Orders  | Products, Catalog           |                              |                      |  |
| Configura | ation   |                             |                              |                      |  |
| Extras    |         |                             |                              |                      |  |
|           |         | Or                          | Onbuy Category               |                      |  |
|           |         | On                          | nbuy Cron                    |                      |  |
|           |         | On<br>ba                    | ibuy Knowledge<br>se/Support |                      |  |

#### 3. Under Extras, Click Onbuy Cron.

The **Onbuy Cron Status** page appears as shown in the following figure:

| Onbuy Cron Status                                                                  |          |        |          |            |              |             |             |  |  |
|------------------------------------------------------------------------------------|----------|--------|----------|------------|--------------|-------------|-------------|--|--|
| Page 1 of 1 pages   View 20 v per page   Total 0 records found Reset Filter Search |          |        |          |            |              |             |             |  |  |
| ID                                                                                 | Job Code | Status | Messages | Created At | Scheduled At | Executed At | Finished At |  |  |
|                                                                                    |          |        |          |            |              |             |             |  |  |

All the running crons are listed here.

### 9. Onbuy Knowledge Base

This page displays a knowledge base link to view and understand the working of the extension properly and get the clarifications on **Onbuy Integration for Magento**.

#### To view the Onbuy Knowledge Base:

- 1. Go to the Magento Admin panel.
- 2. On the top navigation bar, move the cursor over the Onbuy menu.

The menu appears as shown in the following figure:

| Onbuy     | System   | (9)                         | Get help for this pa          |  |  |
|-----------|----------|-----------------------------|-------------------------------|--|--|
| Onbuy B   | rands    |                             | <u>Admin / Security</u>       |  |  |
| Manage    | Profile  |                             |                               |  |  |
| Manage    | Products | ). <u>Go to messages in</u> |                               |  |  |
| Manage    | Orders   | Products, Catalog           |                               |  |  |
| Configura | ation    |                             |                               |  |  |
| Extras    |          |                             |                               |  |  |
|           | C        | Onbuy Category              |                               |  |  |
|           | C        | nbuy Cron                   |                               |  |  |
|           | b        | onbuy Knowl<br>ase/Support  | nbuy Knowledge<br>.se/Support |  |  |

#### 3. Click Onbuy Knowledge Base / Support .

The page appears as shown in the following figure:

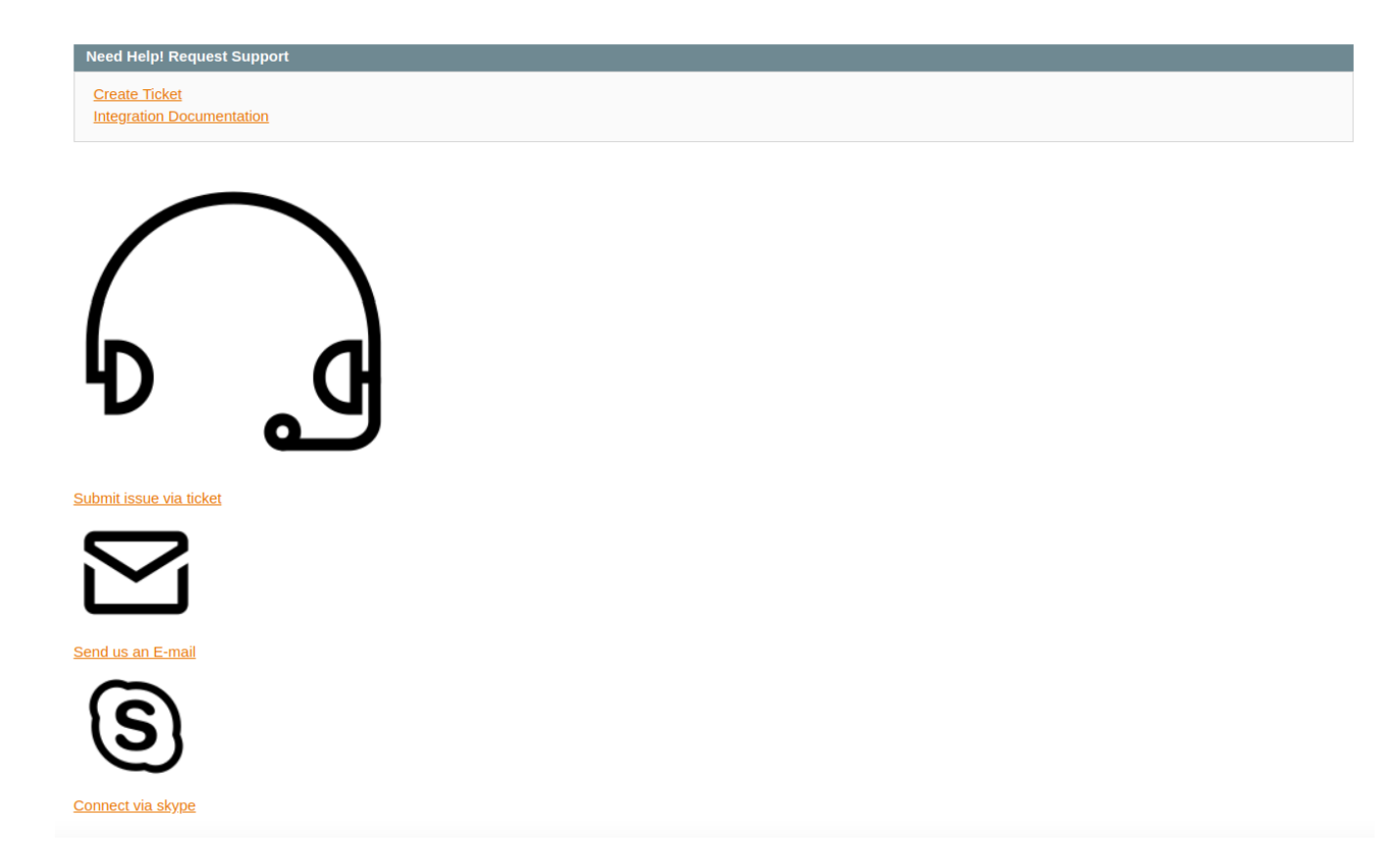

You can create a ticket in case of any issues or go through the documentation and user guide by clicking on the links.